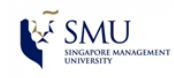

### Update WLAN-SMU WiFi Password

**Reference OS: Windows 10** 

 Right-click on the Wi-Fi icon located at the bottom right of your screen. Then select "Open Network and Sharing Center".

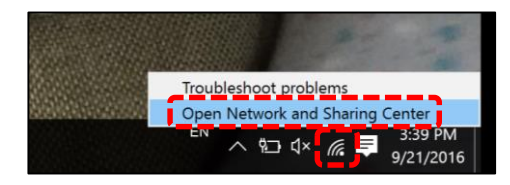

2. In the Network and Sharing Center, click on "Wi-Fi (WLAN-SMU)".

| View your basic network information and set up connections |                                                          |  |  |  |  |
|------------------------------------------------------------|----------------------------------------------------------|--|--|--|--|
| View your active networks                                  |                                                          |  |  |  |  |
| <b>staff.smu.edu.sg</b><br>Domain network                  | Access type: Internet<br>Connections: 📲 Wi-Fi (WLAN-SMU) |  |  |  |  |

3. At the Wi-Fi Status Window, click on "**Wireless Properties**".

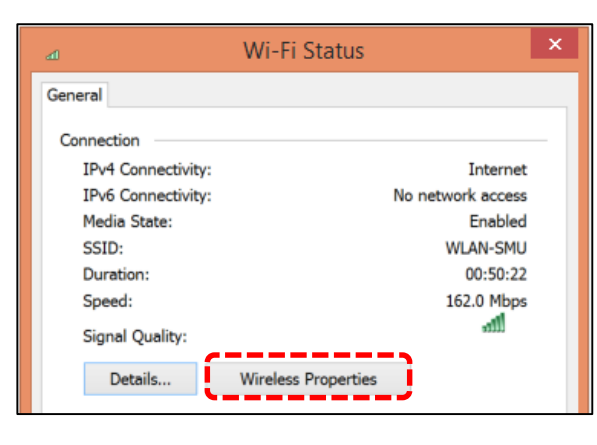

4. Go to **Security** tab and click on "**Advanced** settings".

| WLAN-SMU Wire                              | less Netwo       | rk Properties         | × |
|--------------------------------------------|------------------|-----------------------|---|
| Connection Security                        |                  |                       |   |
| Security type: WPA2-                       | Enterprise       | *                     |   |
| Encryption type: AES                       |                  | ~                     |   |
| Choose a network authenticat               | on method:       | Cattings              |   |
| Remember my credentials time I'm logged on | for this connect | Settings<br>tion each |   |
| Advanced settings                          |                  |                       |   |

- 5. Under the **802.1X settings** tab, click on the "**Delete credentials for all users**" check box and click on "**Replace credentials**"
- 6. When the "**Windows Security**" Window appears, key-in your SMU user ID and your latest password.
- 7. Click **OK** all the way to exit from network settings.

| 802.1X setting                                    | s 802.11 settings                                                                | sectings                      |                            |                              |
|---------------------------------------------------|----------------------------------------------------------------------------------|-------------------------------|----------------------------|------------------------------|
| <ul> <li>Speci</li> <li>User</li> </ul>           | fy authentication mode:<br>authentication                                        | ~ Re                          | place creden               | tials                        |
| <b>√</b> D                                        | elete credentials for all us                                                     | sers                          |                            |                              |
| Enabl                                             | e sinale sian on for this r                                                      | etwork                        |                            |                              |
|                                                   | Windows                                                                          | Security                      |                            |                              |
| Replace cre<br>Saving your cre<br>when you're no  | dentials<br>dentials allows your c<br>ot logged on (for exam                     | omputer to c<br>pple, to down | onnect to t<br>load updat  | he network<br>es).           |
| Replace cree<br>Saving your cre<br>when you're no | dentials<br>dentials allows your c<br>ot logged on (for exam<br>psaung<br>•••••• | omputer to c<br>iple, to down | onnect to t<br>load updat  | he network<br>es).           |
| Replace cree<br>Saving your cre<br>when you're no | dentials<br>Identials allows your c<br>tot logged on (for exam<br>psaung<br>     | omputer to c<br>iple, to down | onnect to t<br>load update | he networl<br>es).<br>Cancel |

8. Now your computer should be connected to **WLAN-SMU** network.

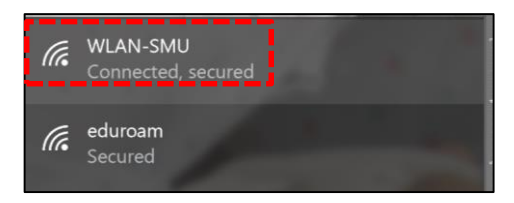

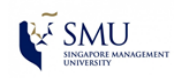

## **Remove Old Credentials (Windows Credential Manger)**

**Reference OS: Windows 8.1** 

1. To clear the Windows credentials, right click on **Start** button and select **Control Panel**.

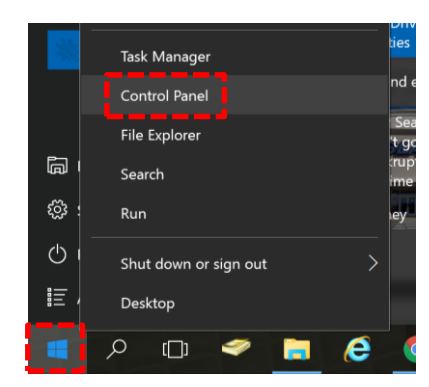

2. In Control Panel, Click User Accounts.

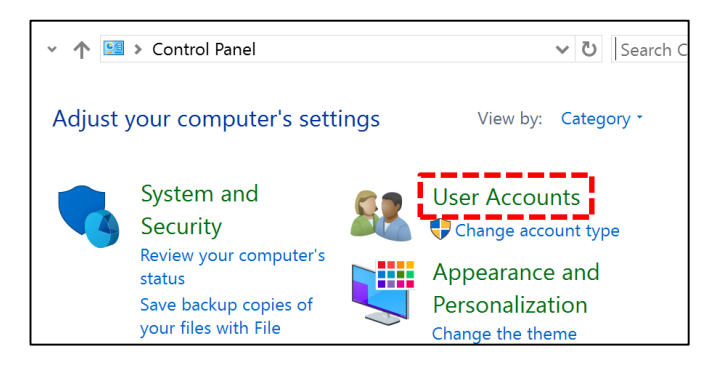

3. In User Accounts, click Credential Manager.

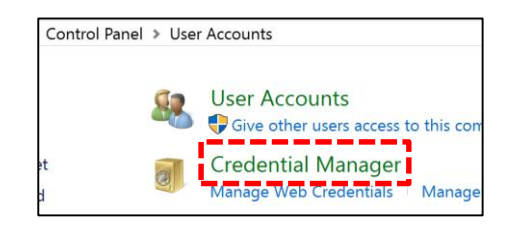

4. Delete all the SMU related entries from both the **Web** and **Windows Credentials** by clicking on **Remove** button.

| Web Credentials                                                                                                    | Windows Credentials       |
|----------------------------------------------------------------------------------------------------|---------------------------|
|                                                                                                    |                           |
| Web Passwords                                                                                                    |                           |
|                                                                                                    |                           |
| https://email.smu.edu.sg/                                                                                                    | psaung                    |
| https://email.smu.edu.sg/<br>Website address (URL): https://em                                                                                 | psaung<br>ail.smu.edu.sg/ |
| https://email.smu.edu.sg/<br>Website address (URL): https://em<br>User name: psaung                                                            | psaung<br>ail.smu.edu.sg/ |
| https://email.smu.edu.sg/<br>Website address (URL): https://em<br>User name: psaung<br>Roaming: no                                             | psaung<br>ail.smu.edu.sg/ |
| https://email.smu.edu.sg/<br>Website address (URL): https://em<br>User name: psaung<br>Roaming: no<br>Saved By: Internet Explorer              | psaung<br>ail.smu.edu.sg/ |
| https://email.smu.edu.sg/<br>Website address (URL): https://em<br>User name: psaung<br>Roaming: no<br>Saved By: Internet Explorer<br>Baseword: | psaung<br>ail.smu.edu.sg/ |

5. Exit the Window when you have finished deleting all SMU related entries

## **Singapore Management University**

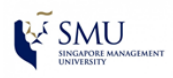

#### >>> Self-help Guide <<<

### **Clearing saved password from Browser**

**Reference Browser: Internet Explorer 11** 

1. Internet Explorer: Go to **Tools** menu  $\rightarrow$  **Internet options**.

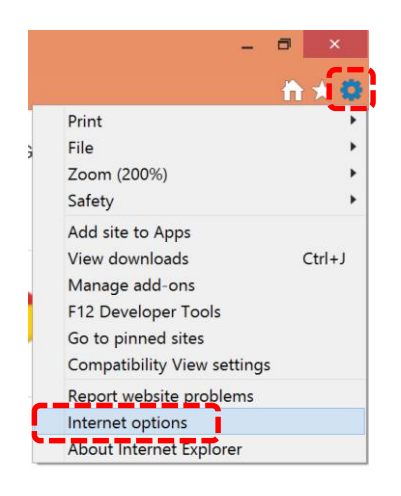

2. Under General tag, click on Delete...

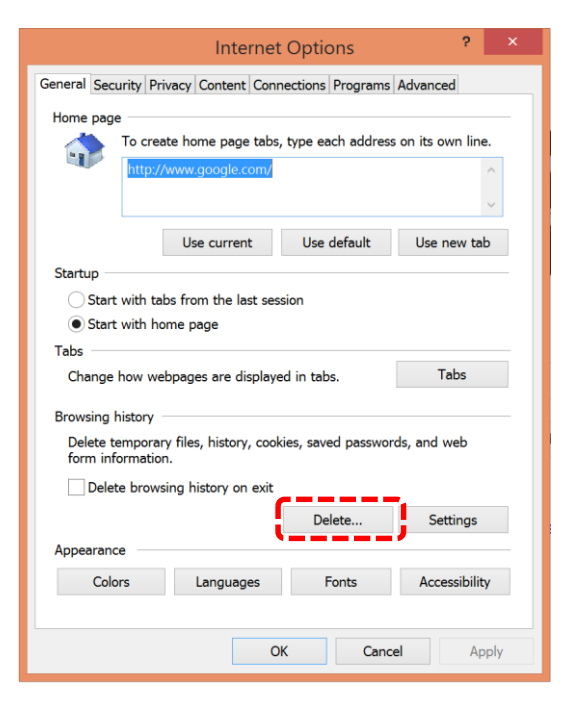

3. Make sure "**Passwords**" check box is selected and click **Delete**.

|   | Delete Browsing History                                                                                                    | ×   |
|---|----------------------------------------------------------------------------------------------------|-----|
| ~ | Preserve Favorites website data<br>Keep cookies and temporary Internet files that enable your favorite<br>websites to retain preferences and display faster.                                                                                                    |     |
| ~ | Temporary Internet files and website files                                                                                                    |     |
|   | viewing.                                                                                                    |     |
| ~ | Cookies and website data                                                                                                    |     |
|   | Files or databases stored on your computer by websites to save<br>preferences or improve website performance.                                                                                                    |     |
|   | History                                                                                                    |     |
|   | List of websites you have visited.                                                                                                    |     |
|   | Download History                                                                                                    |     |
|   | List of files you have downloaded.                                                                                                    |     |
|   | Form data                                                                                                    |     |
|   | Saved information that you have typed into forms.                                                                                                    |     |
|   | Paceworde                                                                                                    |     |
|   | Saved passwords that are automatically filled in when you sign in to a website you've previously visited.                                                                                                    |     |
|   | Tracking Protection, ActiveX Filtering and Do Not Track dat<br>A list of websites excluded from filtering, data used by Tracking<br>Protection to detect where sites might automatically be sharing deta<br>about your visit, and exceptions to Do Not Track requests. | ils |
| A | bout deleting browsing history Delete Cancel                                                                                                    |     |

4. Once done, **Internet Options** Window will appear. Click **OK** to exit.

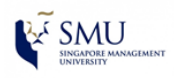

# **Clearing saved password from Browser**

**Reference Browser: Chrome Browser** 

1. Chrome Browser: Go to **Tools** menu  $\rightarrow$  **Settings**.

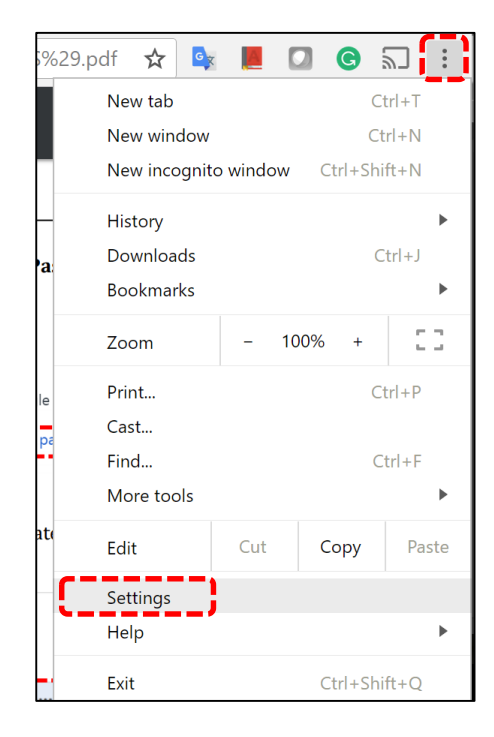

2. Click on **"Show advanced settings...**", and under **Passwords and forms**, click on **Manage passwords**.

| Passwords and forms                                                               |
|-----------------------------------------------------------------------------------|
| Enable Autofill to fill out web forms in a single click. Manage Autofill settings |
| Offer to save your web passwords. Manage passwords                                |

3. Under "Saved Passwords" box, delete all SMU related entries and click Done.

| Passwords                                 |                  | Х    |
|-------------------------------------------|------------------|------|
| Saved passwords                           | Search passwords |      |
| Inttps://email.smu.edu.sg/OWA/auth psaung |                  | ×    |
|                                           |                  | Dele |
|                                           |                  |      |
|                                           |                  |      |

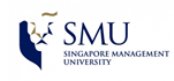

# **Clearing saved password from Browser**

**Reference Browser: Firefox Browser** 

1. Firefox Browser: Go to **Tools** menu  $\rightarrow$  **Options**.

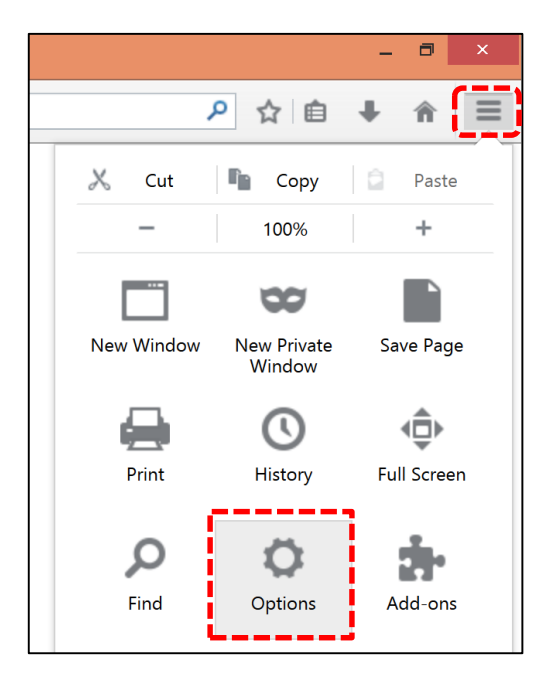

2. Go to "Security" tab and click on "Saved Logins...".

| Firefox about:prefer  | ences#security         | C Q Search                  | ☆自                        | ♥ ∔ ♠ ≡           |
|-----------------------|------------------------|-----------------------------|---------------------------|-------------------|
| 0 General<br>Q Search | Security               |                             |                           | 3                 |
| Content               | General                |                             |                           |                   |
| Applications          | ✓ <u>W</u> arn me wher | n sites try to install add- | ons                       | Exceptions        |
| 🗢 Privacy             | Block dangero          | us and deceptive conte      | nt                        |                   |
| 🗟 Security            | V Warn me              | about unwanted and u        | n <u>c</u> ommon software |                   |
| 🗘 Sync                | Logins                 |                             |                           |                   |
| 💩 Advanced            | Remember log           | ins for sites               |                           | Exceptions        |
|                       | Use a master p         | bassword                    | Change <u>N</u>           | laster Password   |
|                       |                        |                             | Save                      | ed <u>L</u> ogins |

3. Under "Saved Logins" window, remove all SMU related entries and click Close.

| Saved Logins                     |                        |                    |                       |      |
|----------------------------------|------------------------|--------------------|-----------------------|------|
| <u>S</u> earch:<br>Logins for th | ne following sites are | stored on your cor | nputer:               | ٩    |
| Site                             | ▲ User name            | Last Used          | Last Changed          | EŞ.  |
| 🛞 https://em                     | ail.s psaung           | Sep 21, 2016, 7:0  | . Sep 21, 2016        |      |
| <u>R</u> emove                   | Remove <u>A</u> ll     | Impor              | rt Show <u>P</u> assw | ords |